#### Summary

This article provides a summary for the Configuration of a "Tenant Admin" in MachPanel that has MFA Enabled to Manage Tenant.

#### **Applies To**

This article applies to MachPanel build version 6.4.50 and above.

## **Overview**

This integration overview should help you with the integration of Office 365 Tenant that has **2FA enabled** in MachPanel.

# Configuration

- 1. Login to Control Panel with provider/customer credentials.
- 2. Navigate to any tenant that you want to manage

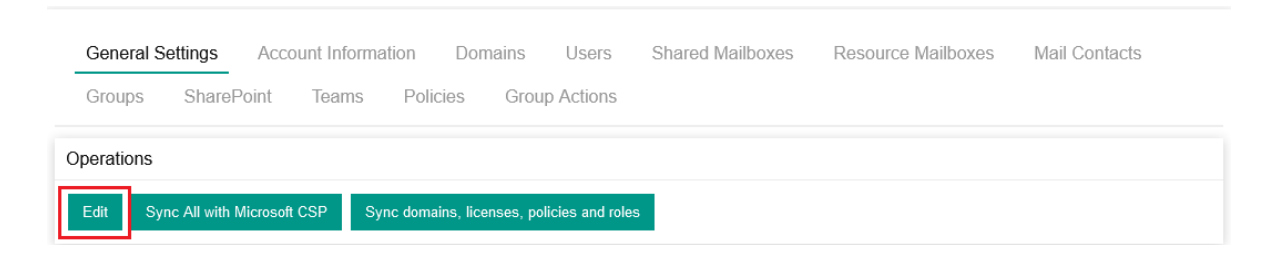

3. Click Edit

| Tenant detail       | Settings | Phone Numbers Management Service        | vice Phone Numbers |
|---------------------|----------|-----------------------------------------|--------------------|
| Tenant detail       |          |                                         |                    |
| Select Owner:       |          |                                         | -                  |
| Select Customer:    |          |                                         |                    |
| * Tenant Name:      |          | 4                                       |                    |
| * Administrator log | in:      |                                         | ##                 |
| 2FA Enabled:        |          |                                         |                    |
| * Password:         |          |                                         |                    |
|                     |          | Leave blank if you do not want to chang | e.                 |
| Country:            |          | United States                           | -                  |
| Select Locale:      |          | English                                 | -                  |
|                     |          | Save Cancel                             |                    |

4. Check 2FA Enabled.

| 2FA Enabled:                                                                                                    | $\checkmark$                                                                                                 |  |  |  |  |  |  |  |
|----------------------------------------------------------------------------------------------------|----------------------------------------------------------------------------------------------------|--|--|--|--|--|--|--|
| Steps for authorization:                                                                                                    |                                                                                                    |  |  |  |  |  |  |  |
| 1): Login to your tenant                                                                                                    |                                                                                                    |  |  |  |  |  |  |  |
| 2): Click here to fetch the authorization code for MSOnline shell. Copy and paste URL from the empty browser page in this field |                                                                                                    |  |  |  |  |  |  |  |
| * Microsoft O365 PowerShell<br>authorization code:                                                                              |                                                                                                    |  |  |  |  |  |  |  |
| 3): Click here to fetch the authoriz                                                                                            | ation code for Skype for business Online shell. Copy and paste URL from the empty browser page in this fiel  |  |  |  |  |  |  |  |
| * Microsoft Skype for Business<br>PowerShell authorization code:                                                                |                                                                                                    |  |  |  |  |  |  |  |
| 4): Click here to fetch the Azure g                                                                                             | raph authorization code for Teams online shell. Copy and paste URL from the empty browser page in this fiel، |  |  |  |  |  |  |  |
| * Microsoft Teams PowerShell<br>authorization code (Azure<br>graph):                                                            |                                                                                                    |  |  |  |  |  |  |  |
| 5): Click here to fetch the Microso<br>field                                                                                    | ft graph authorization code for Teams online shell. Copy and paste URL from the empty browser page in this   |  |  |  |  |  |  |  |
| * Microsoft Teams PowerShell<br>authorization code (Microsoft<br>graph):                                                        |                                                                                                    |  |  |  |  |  |  |  |
|                                                                                                    | Update access tokens                                                                                         |  |  |  |  |  |  |  |
| Follow the steps for A                                                                                                    | uthorization.                                                                                                |  |  |  |  |  |  |  |

- 6. Create App and then:
  - a. Go to Page:

5.

https://account.activedirectory.windowsazure.com/AppPasswords.aspx

b. Create app password

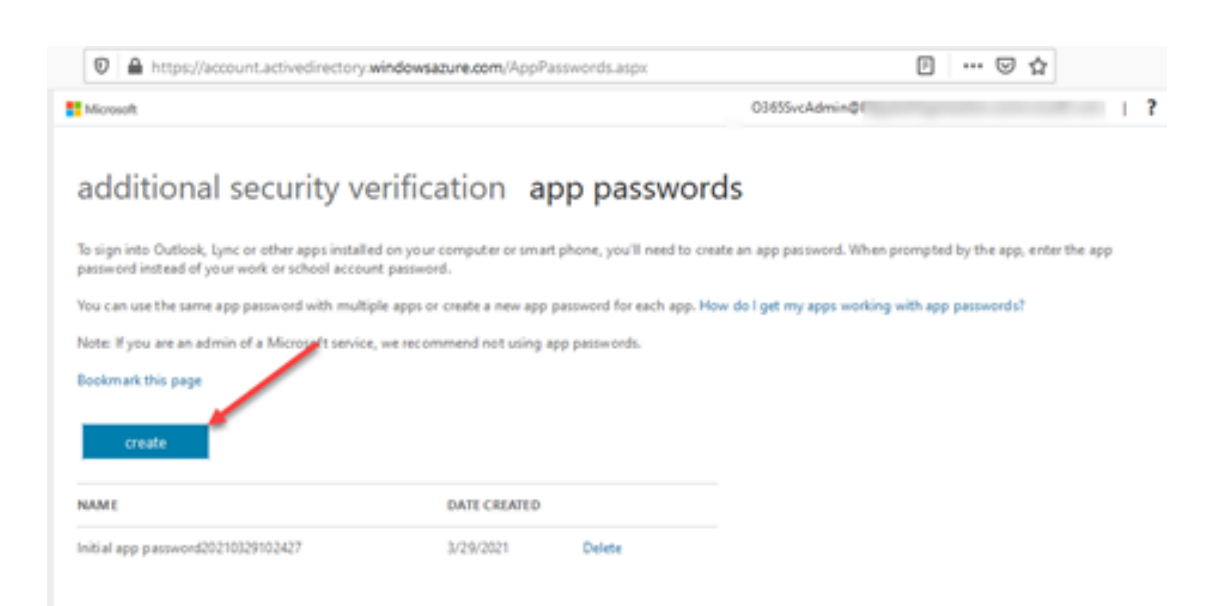

- c. Copy app password and Close.
- d. Past the password in "App password and Save.

|   | App Password: | ·····                                     |   |  |
|---|---------------|-------------------------------------------|---|--|
|   |               | Leave blank if you do not want to change. |   |  |
| ¢ | country:      | United States                             | • |  |
| s | elect Locale: | English                                   | • |  |
|   |               | Save Cancel                               |   |  |
|   |               |                                           |   |  |

# \*Note

Ι

For some of the modules (Teams Online in specific) when we enable MFA for tenant management in MachPanel, and click on the link to fetch authorization code for repeatable token generation, sometimes a screen like below may appear. If we click on continue button, nothing happens in the browser. In such a case we will need to try below to attempt to obtain the authorization code, as the URI in the browser at this point doesn't have the code in it.

Following are the steps to follow to grab the authorization code.

 Below is the screen which may appear, when this screen appears click on 'Continue' button

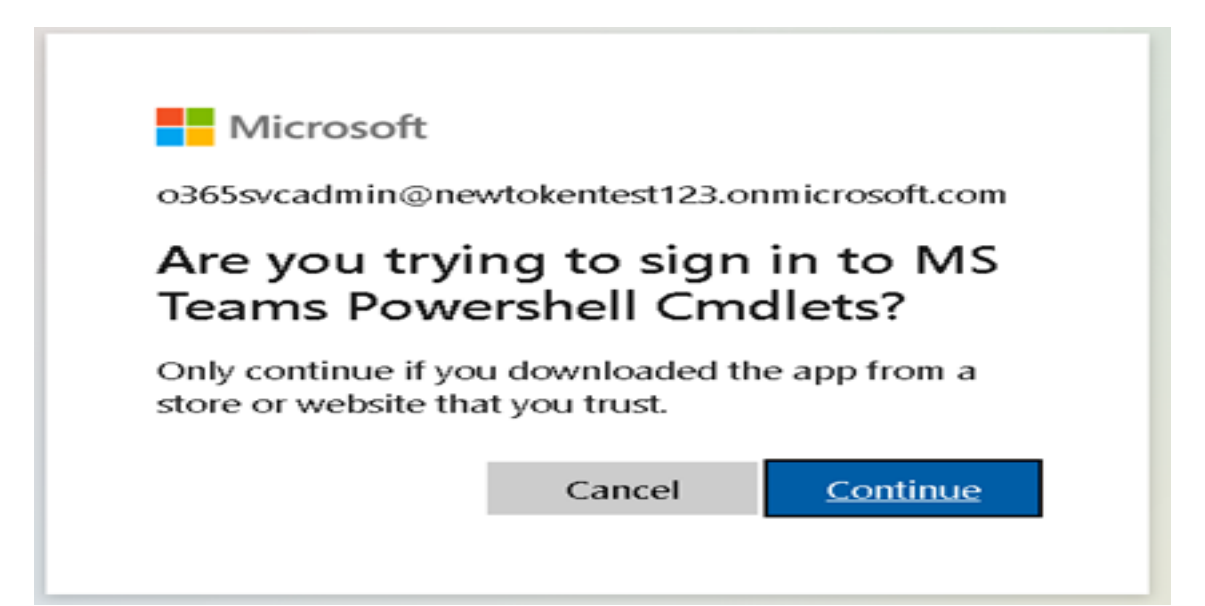

 We need to look for "console error" in browser, for that when using Firefox/Chrome, you need to "right click" anywhere on browser page and select `Inspect' option, and for Internet Explorer/Edge select `Developer tools' as shown below.

|          | Back                         | Alt+Left Arrow  |  |
|----------|------------------------------|-----------------|--|
|          | Forward                      | Alt+Right Arrow |  |
|          | Reload                       | Ctrl+R          |  |
|          | Save as                      | Ctrl+S          |  |
|          | Print                        | Ctrl+P          |  |
|          | Cast                         |                 |  |
|          | Create QR code for this page |                 |  |
|          | Translate to English         |                 |  |
|          | View page source             | Ctrl+U          |  |
|          | Inspect                      | Ctrl+Shift+I    |  |
|          | Print                        | >               |  |
|          | File                         | >               |  |
|          | Zoom (125%)                  | >               |  |
|          | Safety                       | >               |  |
| <u> </u> | Add site to Apps             |                 |  |
| 5        | View downloads               | Ctrl +J         |  |
|          | Manage add-ons               |                 |  |
|          | F12 Developer Tools          |                 |  |
|          | Go to pinned sites           |                 |  |
|          | Compatibility View setting   | 5               |  |
|          | Internet options             |                 |  |
|          | About Internet Explorer      |                 |  |

3. In the Inspector window/Developer Tools section, navigate to 'Console' tab as shown below and look for 'Failed to launch' error as shown below. Copy the link address as shown below and paste this link in the relevant field in panel for which the authorization code is needed.

a. As seen below the scheme of the URL is not 'http or https', change it to 'https' e.g. in below screenshot replace 'ms-appx-web' with 'https'

|                                                                                                    | Only continue if you downloaded the app from a<br>store or website that you trust. |                                                                   |
|----------------------------------------------------------------------------------------------------|------------------------------------------------------------------------------------|-------------------------------------------------------------------|
|                                                                                                    | Cancel                                                                             | Continue                                                          |
|                                                                                                    |                                                                                    |                                                                   |
| Image: Console         Sources         Network         Performance         Memory                                                                             | Application Security Lighthouse                                                    |                                                                   |
| 🕩 🛇   top 🔻   🐼   Filter                                                                                                    | All levels ¥                                                                       |                                                                   |
| <ul> <li>Failed to launch 'ms-appx-web://microsoft.aad.brokerplugin/12128f48-ec9e<br/>Sea4' because the scheme does not have a registered handler.</li> </ul> | -42f0-b203-ea49fb6af3_kYGiTH8drt-k9iN                                              | Al@ceAA&session_state=ff97cca7-02<br>Hide messages from authorize |
| <b>&gt;</b>                                                                                                    |                                                                                    | Open in new tab                                                   |
|                                                                                                    |                                                                                    | Copy link address                                                 |
|                                                                                                    |                                                                                    | Clear console<br>Clear console history                            |
|                                                                                                    |                                                                                    | Save as                                                           |

MachPanel Knowledgebase

https://kb.machsol.com/Knowledgebase/55654/Adding-Updating-a-Tenant-Admin-i...